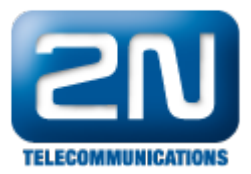

## Dialthru gateway - How to set 2N® NetStar as a dialthru gateway

 This "how to" manual will help you to set up 2N<sup>®</sup> NetStar as a dialthru PRI <-> GSM/UMTS gateway. Before you start programming the system, it is highly recommended to read the configuration manual.

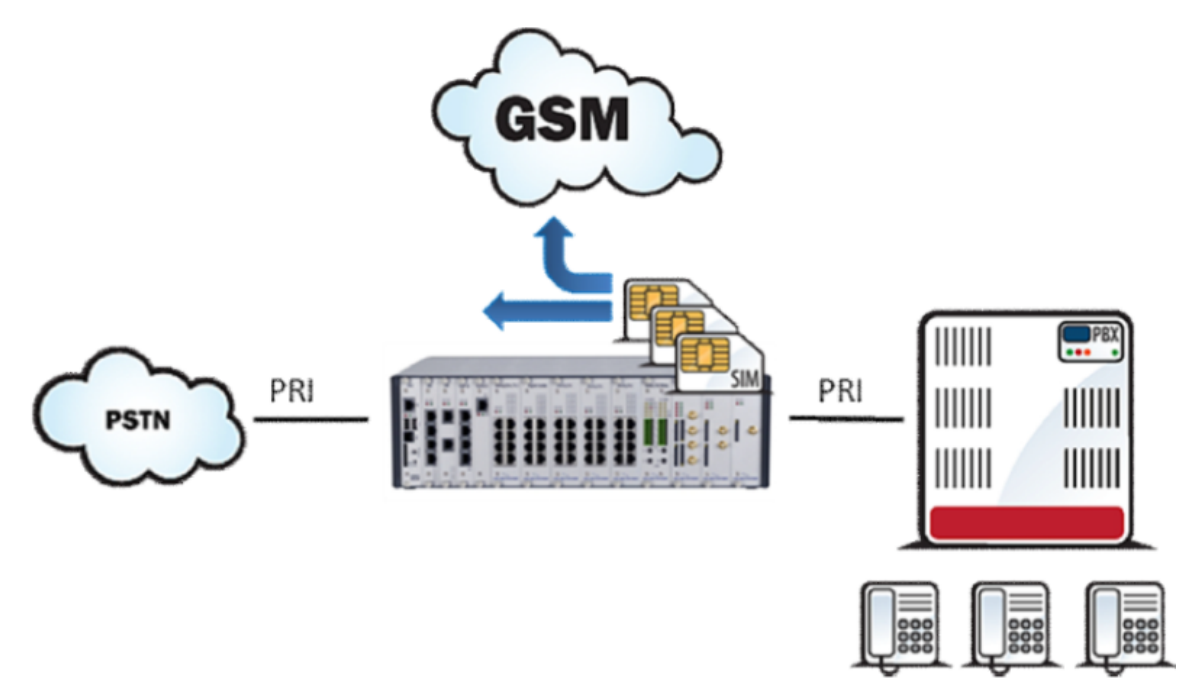

1. Check your licence – you need at least 2 PRI ports licence (Global data -> Licence) . If you do not have it, please contact us at https://support2n.cz.

| File                        | ID             | Status     |
|-----------------------------|----------------|------------|
| /data/netstar/licence/7.key | NS2LIC-Gbc8dfd | 1035d97 OK |

- 2. Set up both PRI ports.
  - a. Port connected to PSTN as TE, port connected to PBX as NT. (Set up the jumpers too!)
    b. Set up TE port as Default OUT and NT port as Default IN important for proper network tones transmission. (Virtual ports -> BRI/PRI -> Basic).

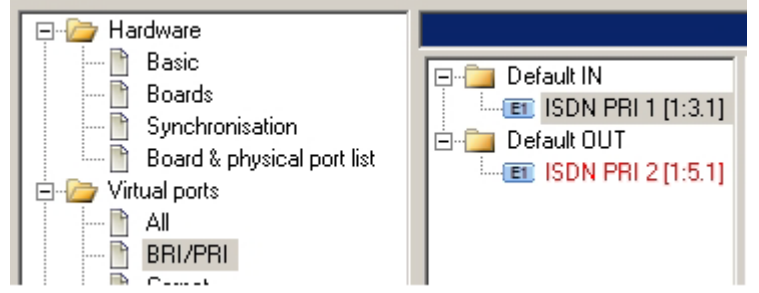

c. Set up TE port as a port used for synchronisation. (Hardware -> Synchronisation).

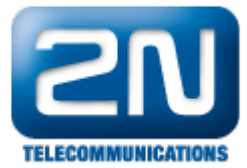

| TE ports unused for synchronisation |   | TE ports used for synchronisation |
|-------------------------------------|---|-----------------------------------|
|                                     |   | ISDN PRI 2 [1:5.1]                |
|                                     | → |                                   |
|                                     | + |                                   |
|                                     |   |                                   |

d. Delete all tones from Default IN (Properties -> Tones).

| Default IN                         | Dial       | P         |      |
|------------------------------------|------------|-----------|------|
| 🗖 🗁 Default OUT                    |            | Type Tone |      |
| Englis Do 1     ISDN PRI 2 [1:5.1] |            |           | I    |
|                                    | Alert      | Туре      | Tone |
|                                    |            |           |      |
|                                    | Congestion | Cause     | Tone |
|                                    |            |           |      |

- 3: Set up GSM/UMTS ports
  - a. Create a bundle GSM (Routing -> Routing objects -> Bundle) and use all GSM ports in this bundle. It is recommenced to use cyclical strategy.

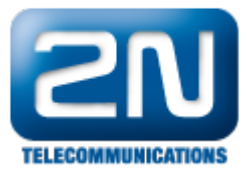

| м                              |                 |     |                |         |      |
|--------------------------------|-----------------|-----|----------------|---------|------|
| Name                           | GSM             |     |                |         |      |
| Allocation strategy            | Cyclic          |     |                |         |      |
| Access number                  |                 | 1   |                |         |      |
| Bundle conduct                 |                 | De  | fault alert to | nes     |      |
| Cause object                   | None            | No  | rmal           | . I     | None |
| Next row if is called busy     |                 | Qu  | eued           | Ē       | None |
| Next row if called reject      |                 |     |                |         |      |
| Route to next row at no answer |                 | No  | -port extensi  | on [1   | None |
| No-answer timeout [s]          | 1               | De  | fault destina  | tion    |      |
| Let ring the last call         |                 | Тур | e              | Default |      |
| Repeat destinations            | Γ               | Id  |                | None    |      |
|                                |                 |     |                |         |      |
| Destination type               | Destination     |     | Disable lo     | gout    |      |
| Virtual port                   | GSM 28 [1:9.1]  |     |                |         |      |
| Virtual port                   | GSM 37 [1:14.1] |     |                |         |      |
| Virtual port                   | GSM 38 [1:14.2] | •   |                |         |      |

b. If you want to have an overflow to PSTN network (in case all GSM/UMTS modules are busy), create another bundle - GSM overflow (linear strategy).

| GSM<br>GSM overflow                                                          | Name<br>Allocation strategy                                                                                        | GSM overflow                                |                                    |                     |
|------------------------------------------------------------------------------|----------------------------------------------------------------------------------------------------|---------------------------------------------|------------------------------------|---------------------|
| 4. Create a<br>router                                                        | Access number<br>Bundle conduct<br>Cause object                                                                    | None                                        | Default alert tones                | one 💌               |
| -<br>From PSTN<br>. (                                                        | Next row if is called busy<br>Next row if called reject<br>Route to next row at no answer<br>No-answer timeout [s] |                                             | Queued No-<br>No-port extension No | one 💌               |
| Routing -> Routers                                                           | -> Called party num                                                                                                | nber Router                                 | Type Default                       |                     |
| )                                                                            | Repeat destinations                                                                                                | Γ                                           | Id None                            |                     |
| <ul> <li>the purpose of this rout<br/>route all traffic transpare</li> </ul> | er Stonation type<br>ntly from PSTN to the PE                                                                      | Destination<br>BX GSM                       | Disable logout                     |                     |
| . Check the format of the                                                    | called party number, wi                                                                                            | nic្ <sub>សិរ</sub> ទេត្រទុក្ខត្ þy the pro | ovider (DDI, nationa               | l format) and set u |

| om PSTN      |       |       |           |        |                  |                    |
|--------------|-------|-------|-----------|--------|------------------|--------------------|
| alled number |       | 7     |           |        |                  |                    |
| dd to begi   | Remov | Add t | Scheme    | Туре   | Destination type | Destination        |
|              | 0     |       | Phone num | Unknow | Virtual port     | ISDN PRI 1 [1:3.1] |

## 5. Use router From PSTN as a from port router on the TE port. (Properties -> Routing)

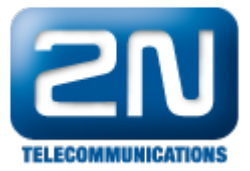

| □ <sup>-</sup> □ Default IN<br>ISDN PRI 1 [1:3.1]<br>□ <sup>-</sup> □ Default OUT<br>ISDN PRI 2 [1:5.1] | To port Type | Default 💌           |
|----------------------------------------------------------------------------------------------------|--------------|---------------------|
|                                                                                                    | From port    |                     |
|                                                                                                    | - Normal     |                     |
|                                                                                                    | Туре         | Router              |
|                                                                                                    | Id           | From PSTN           |
|                                                                                                    | Service      | s and holded        |
|                                                                                                    | Туре         | Default             |
|                                                                                                    | Id           | None                |
|                                                                                                    | AutoClip p   | arameters for calls |
|                                                                                                    |              | Default             |

6. Create a router - From PBX. (Routing -> Routers -> Called party number Router)

- the purpose of this router is to be a decision maker which will send GSM calls to GSM and all other calls to PSTN. (In our example the GSM prefix is 7 and GSM numbers are 9-digit long).

| From PBX | Name   |              |           | From PBX      |       |       |           |        |                  |                    |
|----------|--------|--------------|-----------|---------------|-------|-------|-----------|--------|------------------|--------------------|
|          | Туре   |              |           | Called number |       | Ŧ     |           |        |                  |                    |
|          | Prefix | Digits after | Remove fr | Add to begi   | Remov | Add t | Scheme    | Туре   | Destination type | Destination        |
|          | 7      | 8            | 0         |               | 0     |       | Phone nur | Unknow | Bundle           | GSM overflow       |
|          | ?      |              | 0         |               | 0     |       | Phone num | Unknow | Virtual port     | ISDN PRI 2 [1:5.1] |

7. Use router From PBX as a from port router on the NT port. (Properties -> Routing)

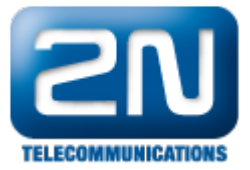

| Default IN     ISDN PRI 1 [1:3.1]     Default OUT     ISDN PRI 2 [1:5.1] | To port<br>Type<br>Id | Default 💌           |
|--------------------------------------------------------------------------|-----------------------|---------------------|
|                                                                          | From port             |                     |
|                                                                          | - Normal -            |                     |
|                                                                          | Туре                  | Router              |
|                                                                          | ld                    | From PBX            |
|                                                                          | Services              | and holded          |
|                                                                          | Туре                  | Default             |
|                                                                          | Id                    | None                |
|                                                                          | AutoClip pa           | arameters for calls |
|                                                                          |                       | Default             |

8. Create router - From GSM. (Routing -> Routers -> Called party number Router)

- the purpose of this router is to route all calls from GSM to a predefined extension in the PBX (in our example 111).

| From GSM<br>From PBX<br>From PSTN | Name<br>Type |              |           | From GSM    |       | ¥     |           |        |                  |                    |
|-----------------------------------|--------------|--------------|-----------|-------------|-------|-------|-----------|--------|------------------|--------------------|
|                                   | Prefix       | Digits after | Remove fr | Add to begi | Remov | Add t | Scheme    | Туре   | Destination type | Destination        |
|                                   |              |              | 0         | 111         | 0     |       | Phone nur | Unknow | Virtual port     | ISDN PRI 1 [1:3.1] |

9. Use router From GSM as a from port router on Default OUT. (Properties -> Routing)

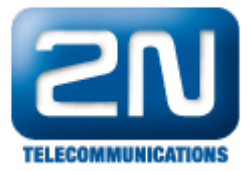

| Default IN<br>Default OUT<br>GSM 28 [1:9.1]<br>GSM 37 [1:14.1]<br>GSM 38 [1:14.2] | To port —<br>Type<br>Id | Default  None       |
|-----------------------------------------------------------------------------------|-------------------------|---------------------|
|                                                                                   | From port               |                     |
|                                                                                   | Normal -                |                     |
|                                                                                   | Туре                    | Router              |
|                                                                                   | ld                      | From GSM            |
|                                                                                   | Services                | and holded          |
|                                                                                   | Туре                    | Default             |
|                                                                                   | Id                      | None                |
|                                                                                   | AutoClip pa             | arameters for calls |
|                                                                                   |                         | Default             |

10. Switch off CLIP normalizing (Global Data -> Localisation)

- in case you do not want NetStar to modify incoming CLI (e.g. strip international prefix)

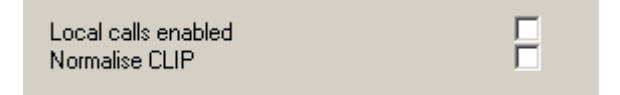

Now you should be able to make inbound and outbound calls. In case you have any problem, do not hesitate to contact us at https://support.2n.cz. Many answers can be also found at faq.2n.cz.

More product information: 2N<sup>®</sup> NetStar IP (Official Website 2N) 2N<sup>®</sup> NetStar (Official Website 2N)

Manuals: Product support for  $2N^{$   $\otimes}$  NetStar (wiki.2n.cz)